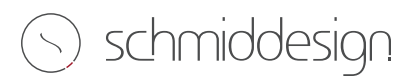

## dashboard

| Dokumente        |   | Ihre Kontakte                                  |
|------------------|---|------------------------------------------------|
| Verkaufsaufträge | 0 | teresa weber<br>■ teresa.weber⊛schmiddesign.de |
| Rechnungen       | 0 | Details / Berbeten                             |
| Projekte         | Ø | muster gmbh, franz muster                      |
| Aufgaben         | 0 | musterstraße 11     00000 musterstadt          |
|                  |   |                                                |
|                  |   |                                                |
|                  |   |                                                |
|                  |   |                                                |
|                  |   |                                                |

auf der linken seite des dashboards sehen sie die **auflistung der verschiedenen inhalte** aufgeteilt in folgende menüpunkte:

- verkaufsaufträge
- rechnungen
- projekte
- aufgaben

die zahl rechts im balken zeigt ihnen die **menge an einträgen** an, die sich innerhalb der jeweiligen kategorie befindet.

auf der rechten seite des dashboards sind die **kontakte** und ihre **unternehmensdetails** dargestellt.

die verschiedenen menüpunkte erklären wir ihnen nun im folgenden kurz genauer:

## verkaufsaufträge

## übersicht

| # / Verkaufsaufträge S |                     | ortieren nach: Bestelldatum 👻 |  |
|------------------------|---------------------|-------------------------------|--|
| Verkaufsauftragsnummer | Bestelldatum        | Total                         |  |
| 0002.19                | 20.12.2019 08:20:27 | 1.190,00 €                    |  |
| 0018.20                | 10.12.2019 15:45:33 | 1,19 €                        |  |
| 0021.20                | 10.12.2019 14:48:41 | 5,95 €                        |  |
| 0019.20                | 10.12.2019 14:46:48 | 1,19 €                        |  |
| 0020.20                | 10.12.2019 14:44:54 | 1.785,00 €                    |  |
| 0013.20                | 19.11.2019 09:35:23 | 11,90 €                       |  |
| 0011.20                | 18.11.2019 18:25:54 | 23,80 €                       |  |
| \$00006                | 23.10.2019 13:42:03 | 3.039,26 €                    |  |

#### inhalt

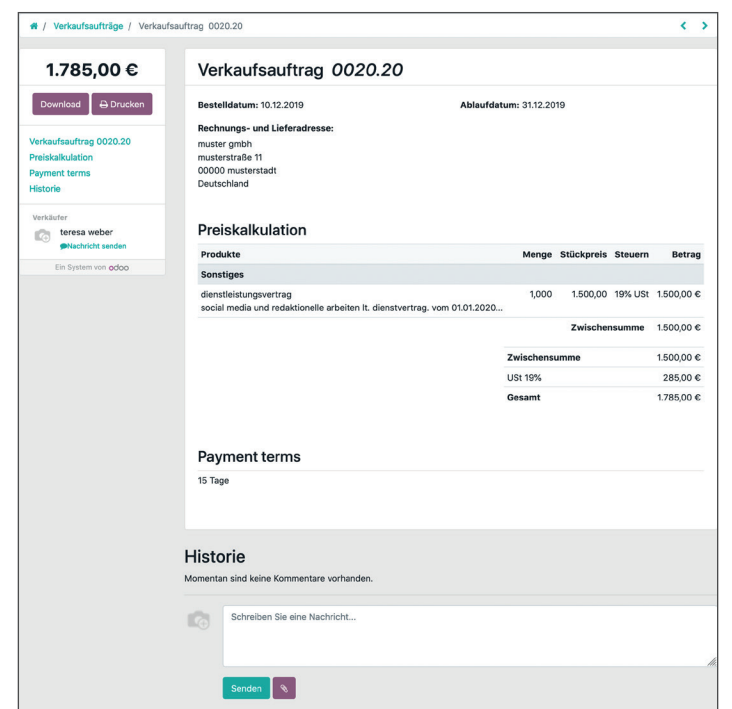

#### die übersicht listet alle **verkaufsaufträge** mit **auftragsnummer, bestelldatum** und **preissumme** auf.

über die schaltfläche am oberen rechten rand können sie die art der **sortierung** selbst bestimmen. wenn sie auf die auftragsnummer eines eintrags klicken, dann sehen sie dessen inhaltsseite.

auf der inhaltsseite eines verkaufsauftrags erhalten sie alle nötigen informationen übersichtlich auf einen blick.

die kurzinfo im kasten am oberen linken rand liefert eine kurze übersicht sowie die möglichkeit, den auftrag **herunterzuladen** oder **auszudrucken**.

die kurzinfo am oberen linken rand bietet ihnen eine direkte übersicht, sowie die möglichkeit, den auftrag **herunter**zuladen oder auszudrucken.

im oberen bereich des auftrags sehen sie das **bestelldatum**, das **ablaufdatum** und die **rechungs- und lieferadresse**.

innerhalb der preiskalkulation bekommen sie die verschiedenen **produkte/leistungen** mit ihrem jeweiligen kalkulierten betrag aufgelistet.

weiter unten haben sie die möglichkeit bei bedarf, **nachrichten** oder **fragen** in einem **kommentar** zu verfassen.

# rechnungen

#### übersicht

| 🛪 / Rechnungen |                |            | Sortieren nach: Rechnungsdatum * |
|----------------|----------------|------------|----------------------------------|
| Rechnung #     | Rechnungsdatum | Fälligkeit | Fälliger Betrag                  |
| 1900001        | 01.01.2020     | 16.01.2020 | 1,19 €                           |
| 1900017        | 20.12.2019     | 04.01.2020 | 1.190,00 €                       |
| 1900014        | 19.11.2019     | 19.11.2019 | 3,57 €                           |
| 1900015        | 19.11.2019     | 19.11.2019 | 0,60 €                           |
| 1900012        | 18.11.2019     | 18.11.2019 | 2,38 €                           |
| 1900013        | 18.11.2019     | 18.11.2019 | 0,30 €                           |

## inhalt

| / Rechnungen / 1900017                      |                                                                                                    |                                                                                                    |                                   |                                          |              |
|---------------------------------------------|----------------------------------------------------------------------------------------------------|----------------------------------------------------------------------------------------------------|-----------------------------------|------------------------------------------|--------------|
| 1.190,00 €<br>⊙ 9 Tage überfällig           |                                                                                                    |                                                                                                    |                                   |                                          |              |
| Download 🛛 🕀 Drucken                        | rechnung                                                                                                    |                                                                                                    |                                   |                                          |              |
| rkäufer<br>teresa weber<br>Nachricht senden | projekt-nr.<br>0002.19                                                                                                    | rechnung-nr.<br>1900017                                                                                                    | fälligkeit<br>04.01.2020          | ort, datum<br>kempten, 20.12.2019        |              |
| Ein System von odoo                         |                                                                                                    |                                                                                                    |                                   |                                          |              |
|                                             | sehr geehrte damen                                                                                                    | und herren,                                                                                                    |                                   |                                          |              |
|                                             | wir bedanken uns fü                                                                                                    | r ihren auftrag und erlauben uns                                                                                            | gemäß unserer vereinbarung, die u | nten aufgeführten positionen wie folgt z | u berechnen. |
|                                             | media budget 1.                                                                                                    | 000                                                                                                    | 1,000                             | 1.000,00 € 19% USt                       | 1.000,00     |
|                                             | summe netto                                                                                                    |                                                                                                    |                                   |                                          | 1.000,00     |
|                                             | USt 19%                                                                                                    |                                                                                                    |                                   |                                          | 190,00       |
|                                             | endbetrag (                                                                                                    | brutto)                                                                                                    |                                   |                                          | 1.190,00 €   |
|                                             | Zahlungsbedingun<br>bitte zahlen sie bis zu<br>wir bedanken uns fü<br>ihre schmiddesign gr<br>teress weber<br>mitglied der geschäf | gen: Zahlungsbedingungen: 15<br>um 04.01.2020 rein netto.<br>r die gute zusammenarbeit.<br>Ban<br>mbh & co. kg<br>tsleitung | Tage                              |                                          |              |
|                                             | Historie                                                                                                    |                                                                                                    |                                   |                                          |              |
|                                             | Momentan sind keine                                                                                                    | Kommentare vorhanden.                                                                                                    |                                   |                                          |              |
|                                             | Schreiber                                                                                                    | i Sie eine Nachricht                                                                                                    |                                   |                                          |              |
|                                             | Senden                                                                                                    | 8                                                                                                    |                                   |                                          |              |

#### die übersicht listet ihnen alle **rechnungen** mit **rechnungsnummer**, **rechnungsdatum**, **fälligkeitsdatum** und **fälligem betrag** auf.

über die schaltfläche am oberen rechten rand können sie die art der **sortierung** selbst bestimmen.

durch einen einfachen klick auf die rechnungsnummer eines eintrags gelangen sie auf dessen inhaltsseite.

auf der inhaltsseite einer rechnung erhalten sie alle wichtigen informationen auf einen blick.

die kurzinfo am oberen linken rand bietet ihnen eine kurze übersicht sowie die möglichkeit, die rechnung **herunter**zuladen oder auszudrucken.

im oberen abschnitt der rechnung sehen sie die **projektnummer**, die **rechnungsnummer**, das **fälligkeitsdatum** und das **rechnungsdatum**.

darüber hinaus erhalten sie gesammelt die kosten in ihre einzelnen positionen unterteilt. ferner wird der **gesamtbetrag** einschließlich der mehrwertsteuer aufgelistet.

weitere informationen und die zahlungsbedingungen sind unterhalb der kostenrechnung zu finden.

auch hier gibt es am ende die möglichkeit, **nachrichten** oder **fragen** in einem **kommentar** zu verfassen.

# projekte

#### übersicht

| 🐔 / Projekte                 | Sortieren nach: Aktueliste * |
|------------------------------|------------------------------|
| 0019.20 Geschäftsdrucksachen | 4 Tasks                      |
| 0013.20                      | 5 Tasks                      |
|                              |                              |

in der projektübersicht sehen sie alle ihre **projekte** mit **titel** und **tasks/aufgaben**.

über die schaltfläche am oberen rechten rand können sie die art der **sortierung** nach belieben selbst bestimmen.

per klick auf den jeweiligen projektitel erhalten sie weitere informationen zu dem projekt inklusive einer beschreibung und eines gantt-diagramms.

# 🕤 schmiddesign

# IV aufgaben

# übersicht

| 🐐 / Aufgaben                                    | Sortieren nach: Aktueliste • Filtern nach: Alle • Guppiert nac | ch: Projekt 👻 👻 | ٩    |
|-------------------------------------------------|----------------------------------------------------------------|-----------------|------|
| Tasks für Projekt: 0013.20                      |                                                                | Stufe           | Ref. |
| Bildbearbeitung                                 |                                                                | Erledigt        | #53  |
| Website-Texte erstellen                         |                                                                | In Bearbeitung  | #52  |
| Content Management                              |                                                                | In Bearbeitung  | #51  |
| Bugfixing Websiteauftritt                       |                                                                | Neu             | #50  |
| Golive                                          |                                                                | Neu             | #49  |
| Tasks für Projekt: 0019.20 Geschäftsdrucksachen |                                                                | Stufe           | Ref. |
| Redaktionelle Arbeiten                          |                                                                | Neu             | #47  |
| CD-Manual                                       |                                                                | Erledigt        | #46  |
| Visitenkarten                                   |                                                                | In Bearbeitung  | #45  |
| Briefpapier                                     |                                                                | In Bearbeitung  | #44  |

die übersicht listet alle **aufgaben** zu ihren projekten mit **titel**, aktueller **stufe/status** und **aufgabennummer** auf. standardgemäß werden die aufgaben direkt nach projekten gruppiert.

über die schaltfläche am oberen rechten rand können sie die art der **sortierung** selbst bestimmen, eine **filterung** einstellen oder die **gruppierung** ändern.

per klick auf den aufgabentitel gelangen sie auf dessen inhaltsseite.

auf der inhaltsseite einer aufgabe erhalten sie alle wichtigen informationen auf einen blick.

neben dem **datum** und dem aktuell bearbeitenden **mitarbeiter** sehen sie hier außerdem eine kurze **beschreibung** über den inhalt der aufgabe.

weiter unten gibt es auch hier die möglichkeit für sie, **nachrichten** oder **fragen** in einem **kommentar** zu verfassen.

# inhalt

| Minianalization                                                                                                    |                                                                                          |              |                       |
|----------------------------------------------------------------------------------------------------|------------------------------------------------------------------------------------------|--------------|-----------------------|
| visitenkarten (#47)                                                                                                 |                                                                                          |              | Status: In Bearbeitur |
| Datum: 18.11.2019                                                                                                   |                                                                                          |              |                       |
| 7ugawiesan an                                                                                                    |                                                                                          |              |                       |
| Nico Todesko                                                                                                    |                                                                                          |              |                       |
| nico.todesko@                                                                                                    | ≬schmiddesign.de                                                                         |              |                       |
| Beschreibung                                                                                                    |                                                                                          |              |                       |
| erstellen der visitenkarten na                                                                                      | ch vorgaben des corporate design manuals.                                                |              |                       |
|                                                                                                    |                                                                                          |              |                       |
| Datum                                                                                                    | Beschreibung                                                                             | Mitarbeiter  |                       |
| 19.11.2019                                                                                                    | layout setzen                                                                            | Nico Todesko |                       |
| 19.11.2019                                                                                                    | bildbearbeitung                                                                          | Nico Todesko |                       |
|                                                                                                    |                                                                                          |              |                       |
| 2 Kommentare                                                                                                    |                                                                                          |              |                       |
| 2 Kommentare<br>Schreiben Sie ei                                                                                    | e Nachricht                                                                              |              |                       |
| 2 Kommentare<br>Schreiben Sie ein                                                                                   | ie Nachricht                                                                             |              |                       |
| 2 Kommentare                                                                                                    | ie Nachricht                                                                             |              |                       |
| 2 Kommentare<br>Schreiben Sie ein<br>Senden                                                                         | e Nachricht                                                                              |              |                       |
| 2 Kommentare                                                                                                    | e Nachricht                                                                              |              |                       |
| 2 Kommentare<br>Schreiben Sie ein<br>Senden ()<br>Administrator                                                     | e Nachricht                                                                              |              |                       |
| 2 Kommentare Schreiben Sie ein Senden Administrator Vielen dank!                                                    | e Nachricht<br>9, 6:24:00 pm veröffentlicht                                              |              |                       |
| 2 Kormentare Schreiben Sie ein Senden Administrator Administrator Weiten diekt.                                     | e Nachricht<br>9, 6:24:00 pm veröffentlicht<br>ranz muster                               |              |                       |
| 2 Kommentare Schreiben Sie eis Senden Administrator Michaenden 18, 20 vielen dankl Austronenden 18, 20 vielen dankl | e Nachricht<br>0, 62406 pri veröffentlicht<br>ranz muster<br>0, 62322 pri veröffentlicht |              |                       |